# 대학생 학생증카드 비대면 발급 프로세스 (기존손님)

# 대학생 학생증카드 비대면 발급 프로세스 (기존손님, 요약)

< 영하나  $\triangle \equiv$ YOUNGHANA 2 🕲 01 \_\_\_\_\_ 카드 한장으로 더 슬기로운 대학생활! 영하나 맞춤 서비스 7% 5 최신음악 7% 리워드 하나뮤직박스 쿠폰마켓 자세히보기 > 자세히보기 >

[학생증 체크카드 신청]

[신분증 본인확인]

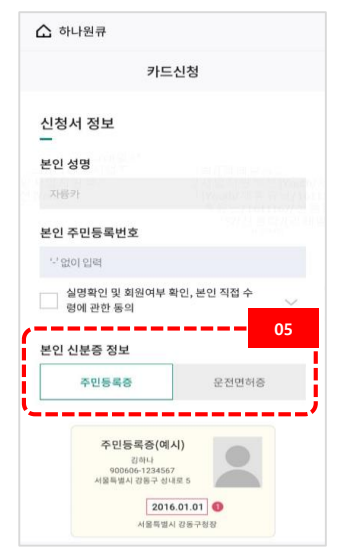

#### [카드 안내]

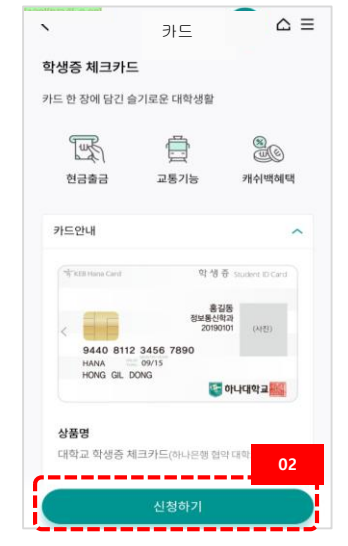

#### [휴대폰 본인인증]

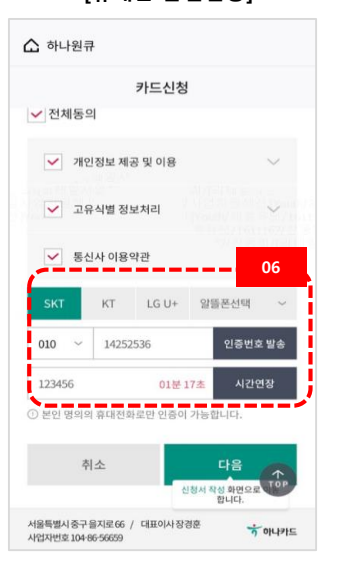

# 한 카드신청 03 학교 03 학교 03 이용 입지약 교 24 이용 입지약 소 24 이용 14 이용 14 이용 14 이용 14 이용 14 이용 14 이용 14 이용 14 이용 14 이용 14 이용 14 이용 14 이용 14 이용 14

#### [증명사진 촬영/업로드]

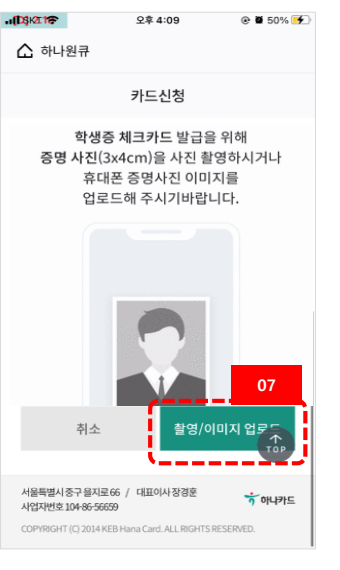

#### [결제계좌 선택]

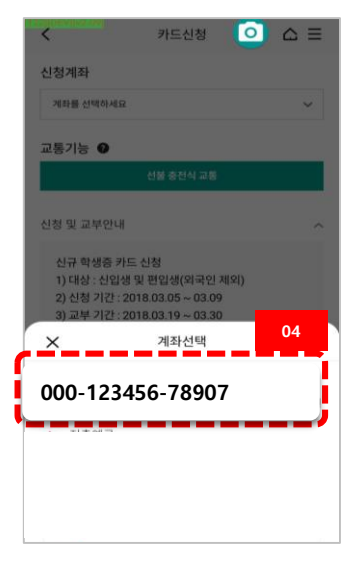

#### [학생증 신청 완료]

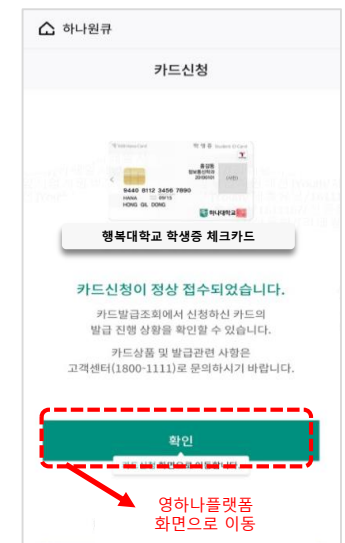

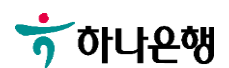

[**학생증카드 신청]** => 하나원큐-검색(YOUNG HANA) [**카드상품 안내]** => 신청하기 터치 **[학교선택]** 1. 경희대학교 검색

학적정보 검증

[**학적정보 검증]** 1. 학교,학번 입력

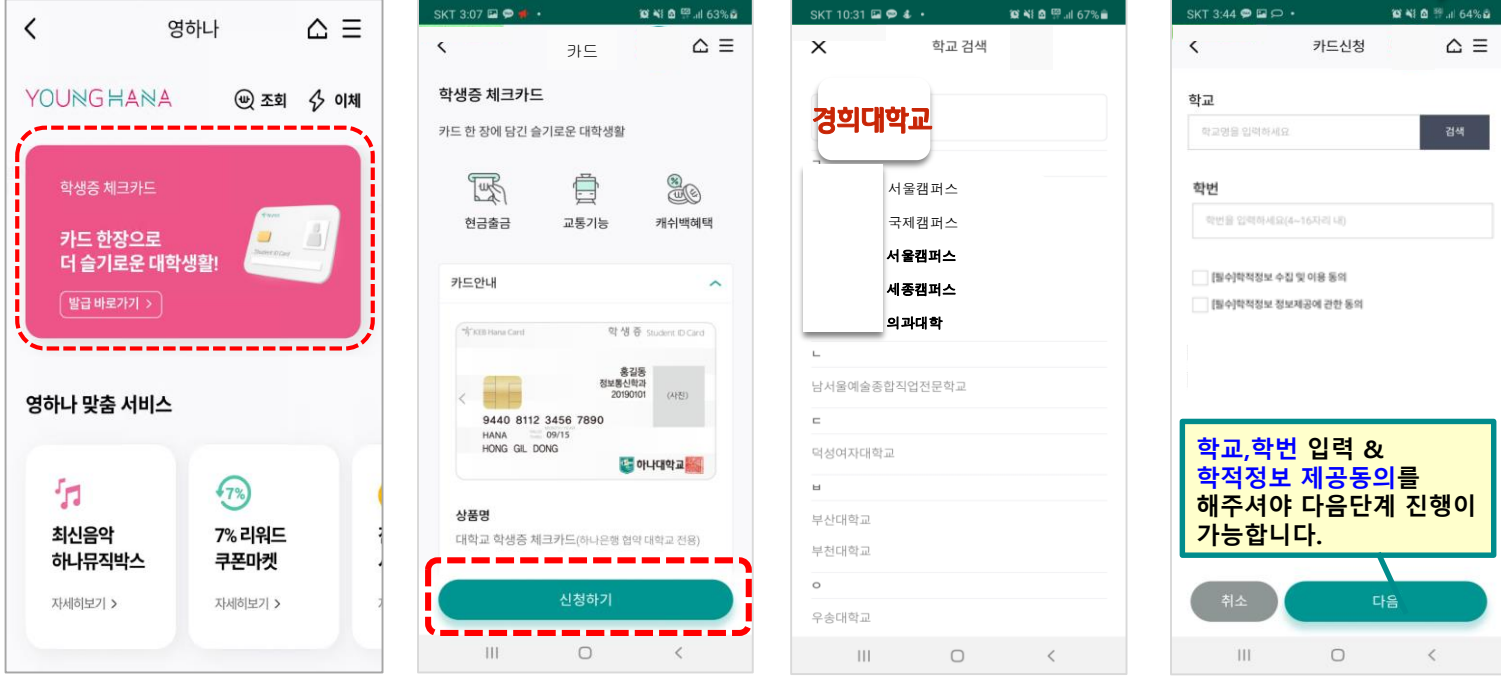

# 대학생 학생증카드 비대면 발급 프로세스 (기존손님)

## 대학생 학생증카드 비대면 발급 프로세스 (기존손님)

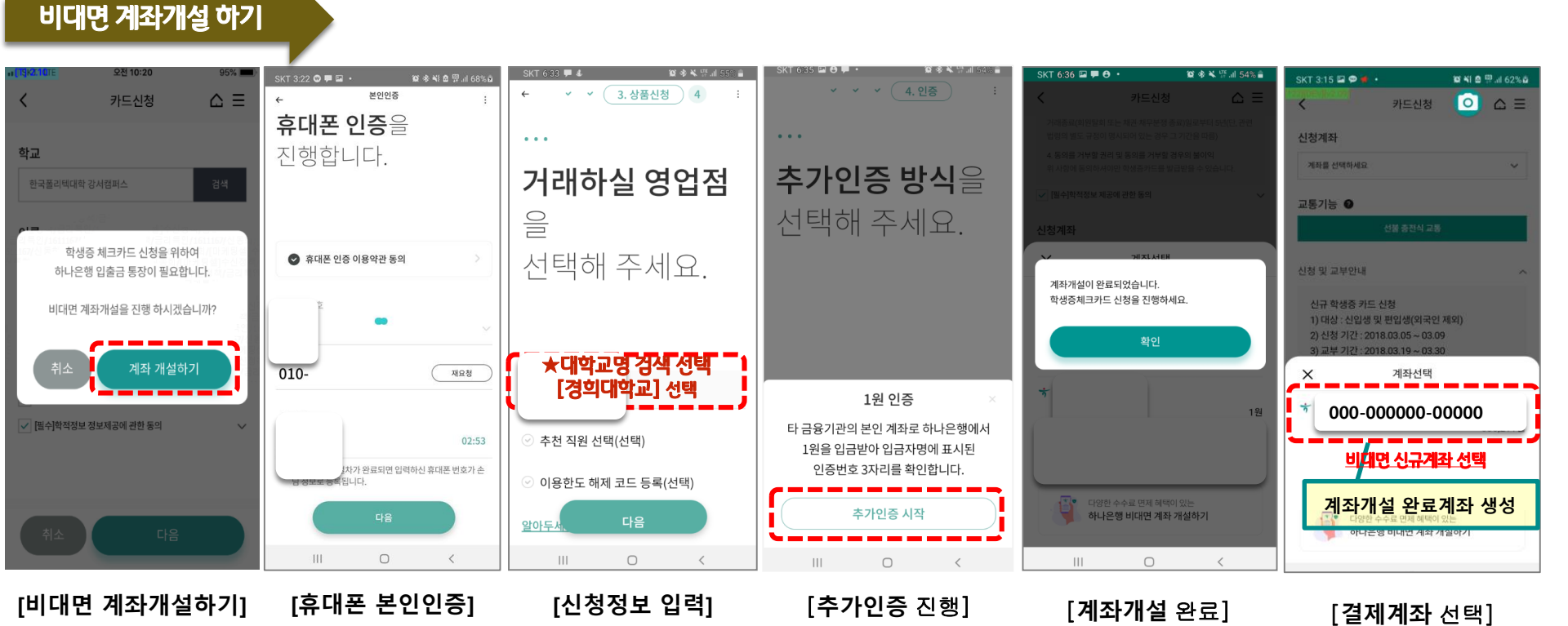

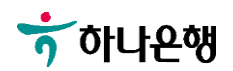

# 대학생 학생증카드 비대면 발급 프로세스 (기존손님)

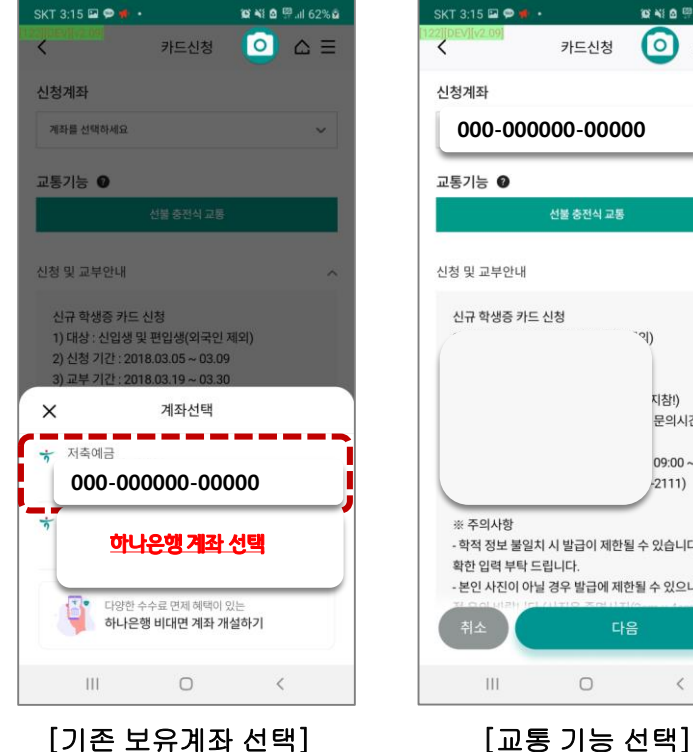

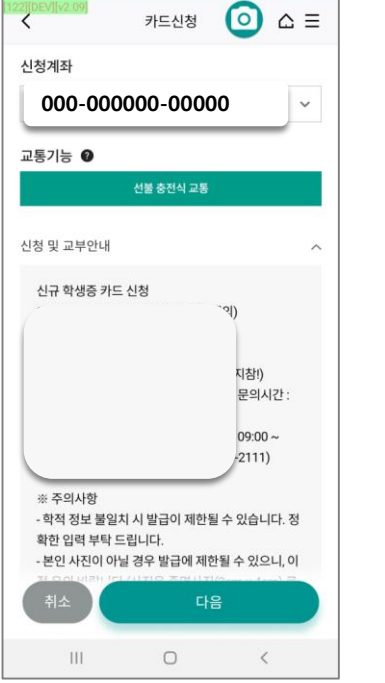

🕼 📲 🖻 💬 .il 62% 🖬

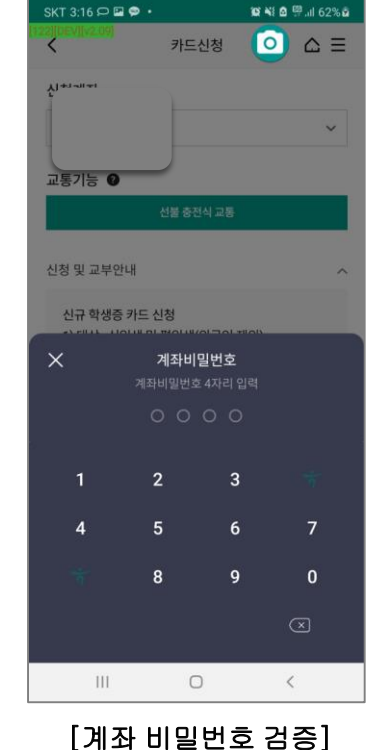

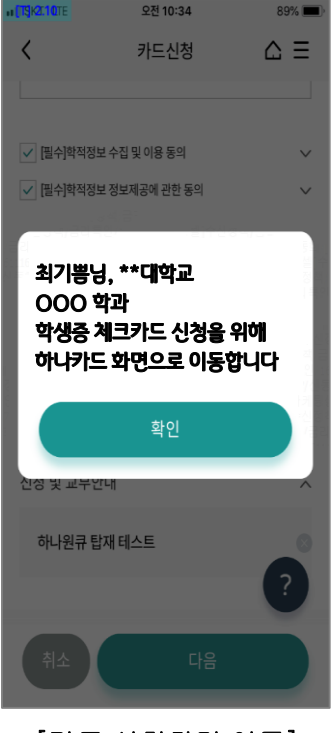

[카드 신청화면 이동]

[기존 보유계좌 선택] 1. 정상 입출금계좌만 보여짐 2. 거래중지계좌 및 모임통장 제외

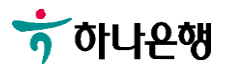

# 대학생 학생증카드 비대면 발급 프로세스 (기존손님)

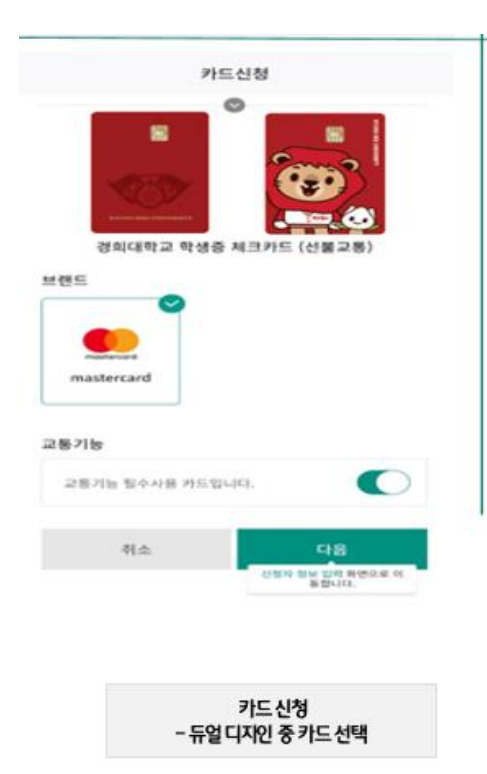

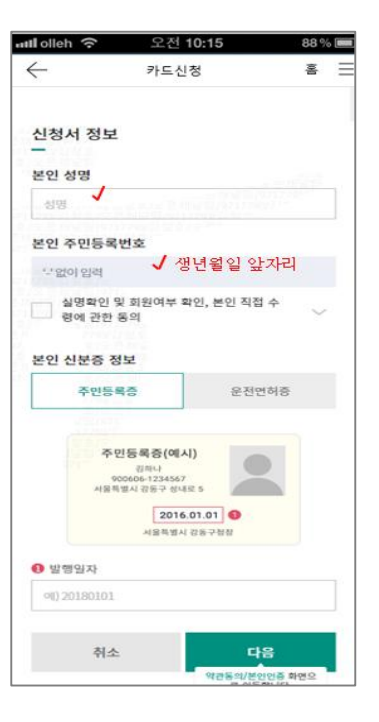

[신분증 확인]

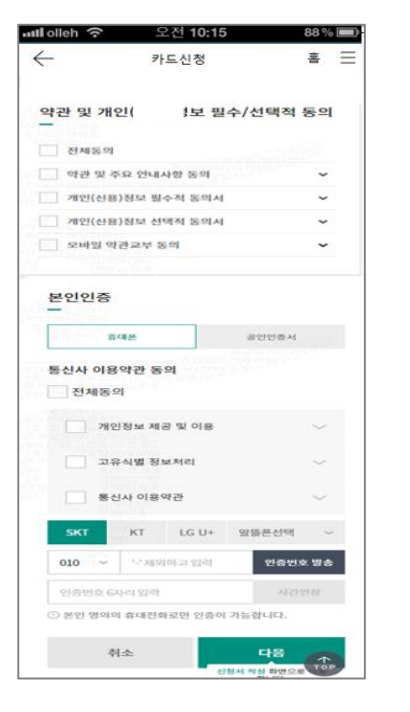

[약관동의 및 본인인증]

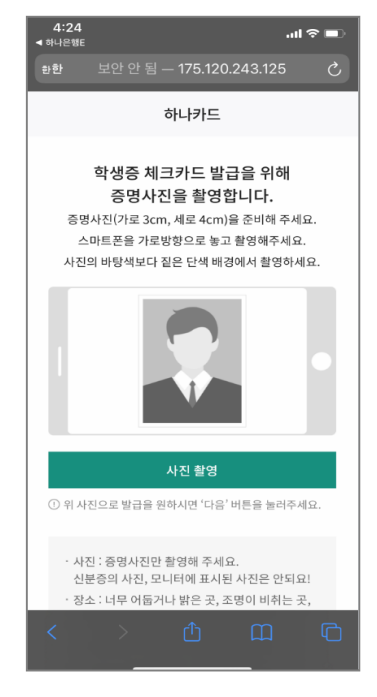

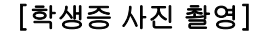

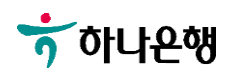

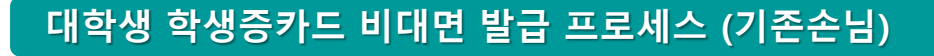

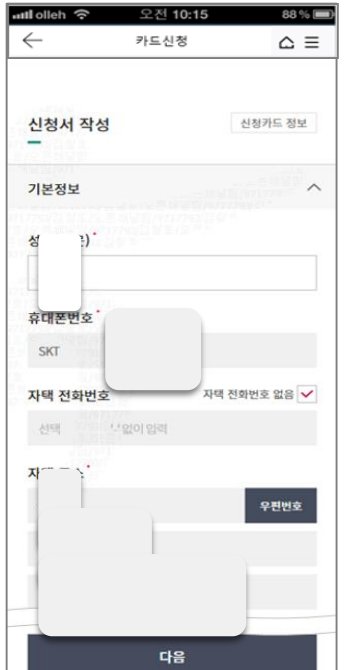

[기본 정보 입력]

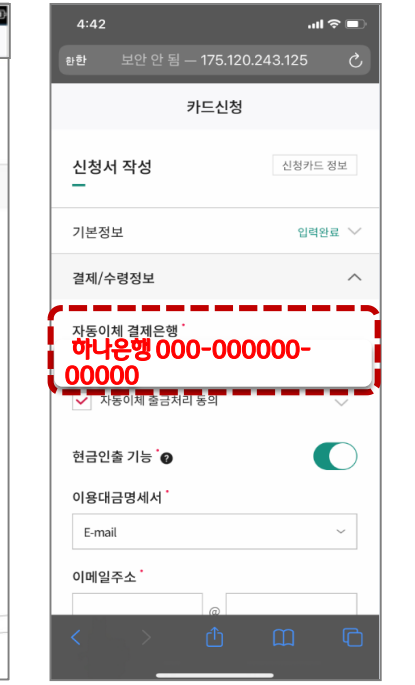

[결제 및 수령정보]

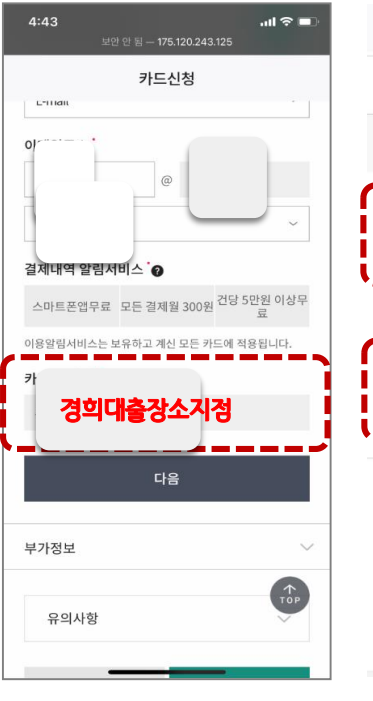

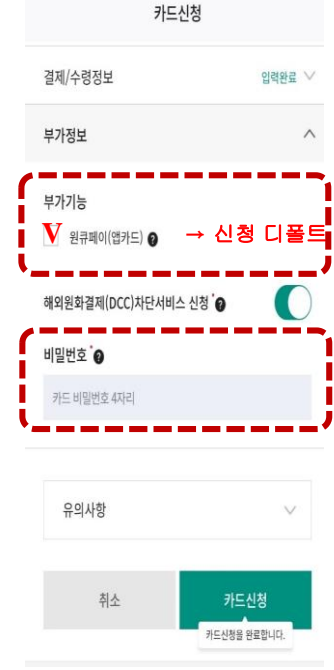

[부가정보 및 비번입력]

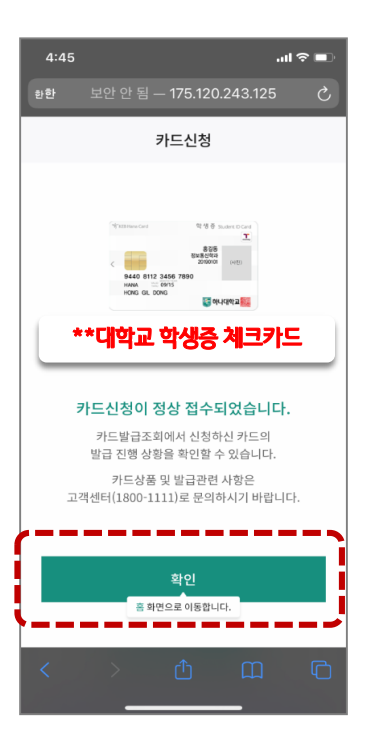

[신청 완료]

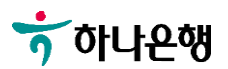